# CREATE YOUR REGISTRATION PLAN

### Registration

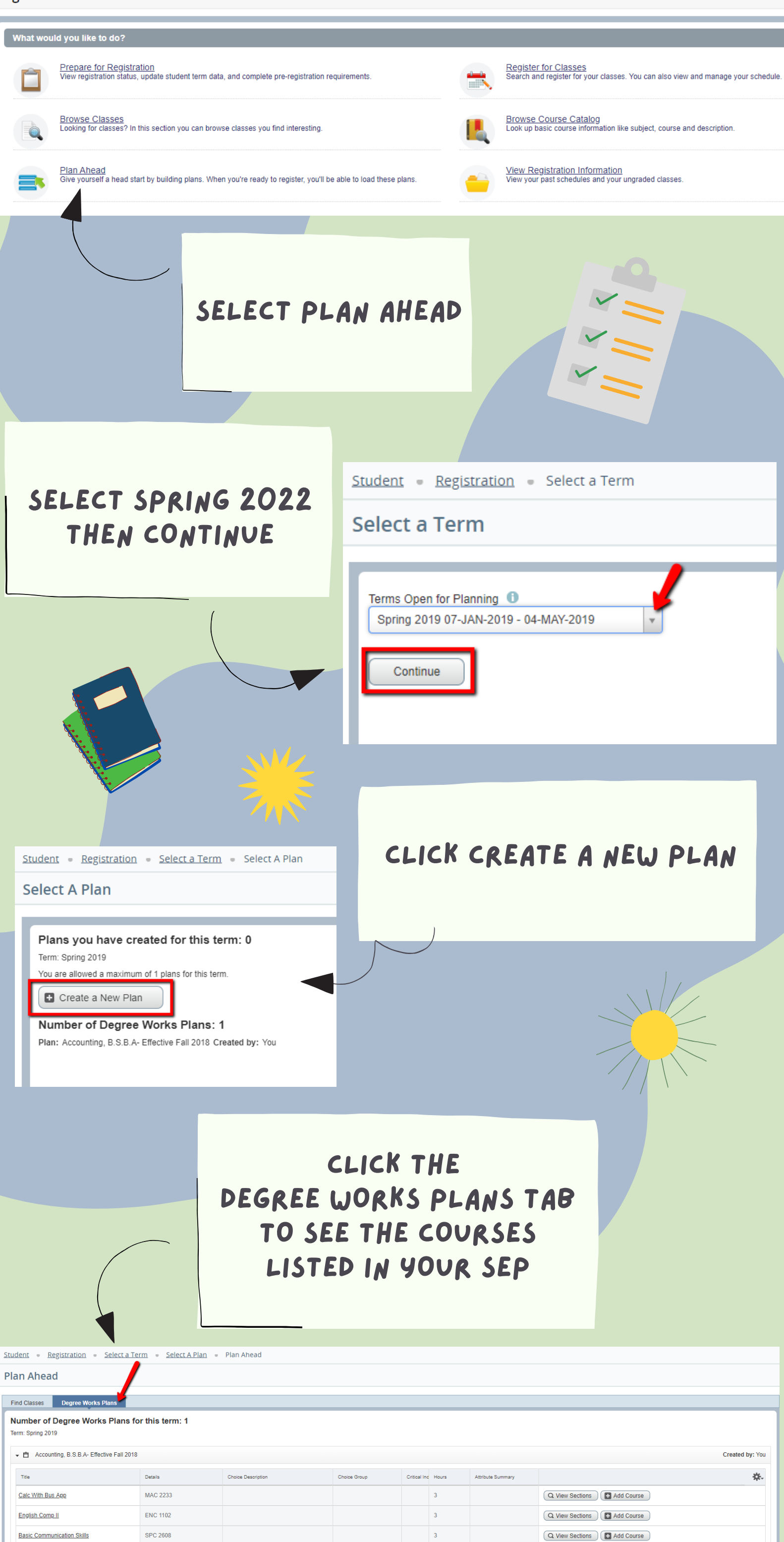

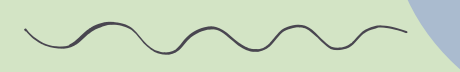

CGS 2570

Personal Computer Apps

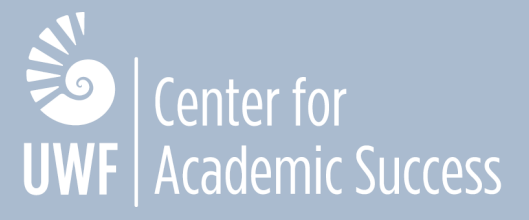

Q View Sections Add Course

Records: 4

3

### Plan Ahead

### Find Classes Degree Works Plans

#### Number of Degree Works Plans for this term: 1 Term: Spring 2019

→ Accounting, B.S.B.A- Effective Fall 2018

| Title                      | Details  | Choice Description | Choice Group | Critical Ind | Hours | Attribute Summary |                 |              |  |
|----------------------------|----------|--------------------|--------------|--------------|-------|-------------------|-----------------|--------------|--|
| Calc With Bus App          | MAC 2233 |                    |              |              | 3     |                   | Q View Sections | Add Course   |  |
| English Comp II            | ENC 1102 |                    |              |              | 3     |                   | Q View Sections | Add Course   |  |
| Basic Communication Skills | SPC 2608 |                    |              |              | 3     |                   | Q View Sections | Add Course   |  |
| Personal Computer Apps     | CGS 2570 |                    |              |              | 3     |                   | Q View Sections | + Add Course |  |

## CLICK VIEW SECTIONS NEXT TO EACH CLASS TO SEE A LISTING OF SECTIONS

| Stu                                                                      | itudent = Registration = Select-a-Term = Select-a-Plan = Plan Ahead |           |          |           |       |       |        |                          |                                         |        |                                |                                                                             |                |            |
|--------------------------------------------------------------------------|---------------------------------------------------------------------|-----------|----------|-----------|-------|-------|--------|--------------------------|-----------------------------------------|--------|--------------------------------|-----------------------------------------------------------------------------|----------------|------------|
| Pla                                                                      | lan Ahead                                                           |           |          |           |       |       |        |                          |                                         |        |                                |                                                                             |                |            |
| Fi                                                                       | Find Classes Dagree Works Plans                                     |           |          |           |       |       |        |                          |                                         |        |                                |                                                                             |                |            |
| Return to Plan Search Results - 3 Classes<br>Term: Spring 2019 : MAC2223 |                                                                     |           |          |           |       |       |        |                          |                                         |        |                                |                                                                             | Search Again   |            |
|                                                                          | Title 0                                                             | Subject 0 | Course Ø | Section 0 | Hours | CRN 0 | Term 0 | Instructor               | Meeting Times                           | Campus | Status                         | Attribute                                                                   | Reserved Seats | ÷.         |
| ç                                                                        | Calculus with Business Ap<br>Class Lecture                          | MAC       | 2233     | 01        | 3     | 10511 | Spri   | Bushway, Lucia (Pri      | S M T W T F S 04:00 PM - 05:15 PM Type: | Mai    | 40 of 40 seats<br>Restriction! | Gen Ed Math<br>Mathematics Theoretical GSGE<br>Math Theoretical Gordon Rule |                | Add        |
| ç                                                                        | Calculus with Business Ap<br>Class Lecture                          | MAC       | 2233     | 02        | 3     | 10512 | Spri   | <u>McNamee, Meagan</u> ( | S M T W T F S 01:00 PM - 02:15 PM Type: | Mai    | 40 of 40 seats<br>Restriction! | Gen Ed Math<br>Mathematics Theoretical GSGE<br>Math Theoretical Gordon Rule |                | Add        |
| ç                                                                        | Calculus with Business Ap<br>Class Lecture                          | MAC       | 2233     | 03        | 3     | 10513 | Spri   | Tone-Foreman, Flore      | S M T W T F S 11:00 AM - 12:15 PM Type: | Mai    | 40 of 40 seats<br>Restriction! | Gen Ed Math<br>Mathematics Theoretical GSGE<br>Math Theoretical Gordon Rule |                | Add        |
| K ≪ Page 1of 1 > >    [0 •] PerPage                                      |                                                                     |           |          |           |       |       |        |                          |                                         |        |                                |                                                                             |                | Records: 3 |

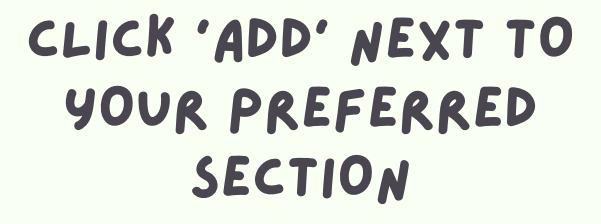

|                                                    |                       |                       |                       |           | $\wedge$ |        | )                      |                                         |        |                               |                                                                             |                |           |      |
|----------------------------------------------------|-----------------------|-----------------------|-----------------------|-----------|----------|--------|------------------------|-----------------------------------------|--------|-------------------------------|-----------------------------------------------------------------------------|----------------|-----------|------|
| Plan Ahead                                         |                       |                       |                       |           | )        |        |                        |                                         |        |                               |                                                                             |                |           |      |
| Find Classes Degre                                 | Works Plar            | ns 🧲                  |                       |           |          |        |                        |                                         |        |                               |                                                                             |                |           |      |
| Return to Plan                                     | Search F<br>Term: Spr | Results –<br>ing 2019 | - 3 Classe<br>: MAC22 | es<br>233 |          |        |                        |                                         |        |                               |                                                                             |                | Search Ag | gain |
| Title                                              | \$ Subject∜           | Course 8              | Section \$            | Hours     | CRN 🗘    | Term 0 | Instructor             | Meeting Times                           | Campus | Status                        | Attribute                                                                   | Reserved Seats |           |      |
| Calculus with Business A.<br>Class Lecture         | . MAC                 | 2233                  | 01                    | 3         | 10511    | Spr    | Bushway, Lucia (Pri    | SM TWT FS 04:00 PM - 05:15 PM Type:     | Mai    | 40 of 40 seat<br>Restriction! | Gen Ed Math<br>Mathematics Theoretical GSGE<br>Math Theoretical Gordon Rule |                | Add       |      |
| <u>Calculus with Business A</u> .<br>Class Lecture | ··· MAC               | 2233                  | 02                    | 3         | 105      | Spr    | <u>McNamee, Meagan</u> | S M T W T F S 01:00 PM - 02:15 PM Type: | Mai    | 40 of 40 seat<br>Restriction! | Gen Ed Math<br>Mathematics Theoretical GSGE<br>Math Theoretical Gordon Rule |                | Add       |      |

|                                            |                           |         |           |          |        |          |   |                                |              | G     | en Ed Math |             |      |         |        | Ψ |   |
|--------------------------------------------|---------------------------|---------|-----------|----------|--------|----------|---|--------------------------------|--------------|-------|------------|-------------|------|---------|--------|---|---|
| Schedule II s<br>Class Schedule for Spring | chedule Details<br>J 2019 |         |           |          |        | •        |   | Spring 2019Untitled F<br>Title | lan 🕂        | Hours | CRN        | Schedule Ty | Note | Status  | Action | * |   |
| 6am                                        | Monday                    | Tuesday | Wednesday | Thursday | Friday | Saturday |   | Calculus with Business         | MAC 2233, 02 | 3     | 10512      | Class L     | +    | Pending | Ada 🔻  |   | l |
| 7am                                        |                           |         |           |          |        |          | ļ | 4                              |              |       |            |             |      |         |        |   | l |
| 8am                                        |                           |         |           |          |        |          |   | •                              |              |       |            |             |      |         |        |   |   |

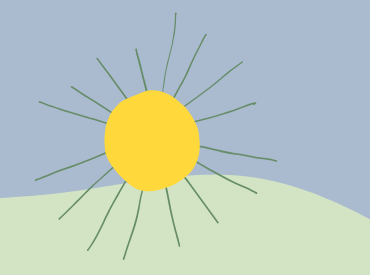

CLICK RETURN TO

PLAN TO SELECT

NEXT CLASS

## ADDED CLASSES WILL APPEAR IN THE PLAN BOX

| Spr | 122   | Spr | Emmerling, Brian (P  | SMTWTFS - Type: Online Building: NO | Dnl | 40 of 40 seat<br>Restriction! | Add |
|-----|-------|-----|----------------------|-------------------------------------|-----|-------------------------------|-----|
| Spr | 11335 | Spr | Emmerling, Brian (P  | SMTWTFS - Type: Online Building: N  | Dnl | 40 of 40 seat<br>Restriction! | Add |
| Spr | 11336 | Spr | Golson, Kimberly (Pr | SMTWTFS - Type: Online Building: N  | Dnl | 40 of 40 seat<br>Restriction! | Add |
| Spr | 11384 | Spr | Golson, Kimberly (Pr | SMTWTFS - Type: Online Building: N  | Dnl | 40 of 40 seat<br>Restriction! | Add |
| _   | 101   | Spr | Golson, Kimberly (Pr | SMTWTFS - Type: Online Building: N  | Dnl | 40 of 40 seat<br>Restriction! | Add |

|               |                   |        | •        |       | 🖪 Spring 2019Untitled Plan + 🕖 |              |      |        |         |   |         |       |  |  |  |
|---------------|-------------------|--------|----------|-------|--------------------------------|--------------|------|--------|---------|---|---------|-------|--|--|--|
| Th            | Thursday          | Title  | Details  | Hours | CRN                            | Schedule Ty  | Note | Status | Action  | + |         |       |  |  |  |
| ENCHAIresuay  | ENC1102 (Pending) | riiday | Saturuay | •     | Personal Computer Ap           | CGS 2570, 0  | 3    | 12234  | Class L | + | Pending | Add v |  |  |  |
| Shikks        |                   |        |          |       | Basic Communication            | SPC 2608, 0  | 3    | 11712  | Class L | + | Pending | Add + |  |  |  |
| 222707        |                   |        |          |       | English Composition II         | ENC 1102, 0  | 3    | 11258  | Class L | + | Pending | Add + |  |  |  |
| 233 (Penaing) |                   |        |          |       | Calculus with Business         | MAC 2233, 02 | 3    | 10512  | Class L | + | Pending | Add + |  |  |  |
|               | 8                 |        |          |       |                                |              |      |        |         |   |         |       |  |  |  |
| ×             |                   |        |          |       |                                |              |      |        |         |   |         |       |  |  |  |
|               |                   |        |          | Ŧ     | Total Planned Hours: 0         |              |      |        |         |   |         |       |  |  |  |

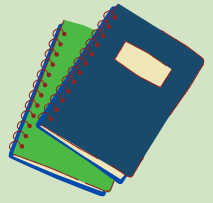

AFTER ADDING ALL CLASSES, CLICK SAVE PLAN

Center for Academic Success UNIVERSITY of WEST FLORIDA